## Obsah

| NASTAVENI PRENOSNEHO A STOLNIHO POCITACE                                                                                                    | 1  |
|----------------------------------------------------------------------------------------------------|----|
| CO NAJDETE V KRABICI?                                                                                                    | 2  |
| 1. KROK: NABITÍ PŘENOSNÉHO POČÍTAČE                                                                                                    | 4  |
| 2. KROK: PRVNÍ ZAPNUTÍ PŘENOSNÉHO POČÍTAČE                                                                                                    | 6  |
| 3. KROK: INSTALACE SOFTWARU                                                                                                    | 7  |
| 4. KROK: PŘIPOJENÍ PŘENOSNÉHO POČÍTAČE KE STOLNÍMU POČÍTAČI                                                                                                    |    |
| PŘEPNUTÍ NA JINOU APLIKACI SOFTWARU PRO PC                                                                                                    |    |
| Použití uživatelských profilů                                                                                                    | 11 |
| OVLÁDÁNÍ                                                                                                    | 17 |
|                                                                                                    |    |
| Umístění ovládacích prvků na přenosném počítači                                                                                                    |    |
| Umístění ovládacích prvků na přenosném počítači<br>Použití stavového pruhu                                                                                                    |    |
| Umístění ovládacích prvků na přenosném počítači<br>Použití stavového pruhu<br>Otáčení obrazovky                                                                                          |    |
| Umístění ovládacích prvků na přenosném počítači<br>Použití stavového pruhu<br>Otáčení obrazovky<br>Co je na obrazovce?                                                                   |    |
| Umístění ovládacích prvků na přenosném počítači<br>Použití stavového pruhu<br>Otáčení obrazovky<br>Co je na obrazovce?<br>Jaký software je na mém přenosném počítači?                    |    |
| Umístění ovládacích prvků na přenosném počítači<br>Použití stavového pruhu<br>Otáčení obrazovky<br>Co je na obrazovce?<br>Jaký software je na mém přenosném počítači?<br>Co obsahuje CD? |    |

# Nastavení přenosného a stolního počítače

Přehled této kapitoly

Co najdete v krabici?

Systémové požadavky

1. krok: Nabití přenosného počítače

2. krok: První zapnutí přenosného počítače

3. krok: Instalace softwaru

4. krok: Připojení přenosného počítače ke stolnímu počítači

Přepnutí na jinou aplikaci softwaru pro PC

Použití uživatelských profilů

Gratulujeme ke koupi vašeho nového přenosného počítače Tungsten<sup>TM</sup> od firmy palmOne<sup>TM</sup>! Díky této příručce se o vašem přenosném počítači dovíte spoustu věcí, které vám nejen usnadní zvládat vaše každodenní situace, ale přinesou vám i zábavu. Až se se svým přenosným počítačem více obeznámíte, asi si přizpůsobíte nejrůznější nastavení podle vašich požadavků a přidáte do něj aplikace, aby co nejlépe vyhovoval vašim osobním potřebám.

l když si se svým přenosným počítačem pravděpodobně užijete léta zábavy, od jeho oživení a rozběhnutí vás dělí jen čtyři jednoduché kroky.

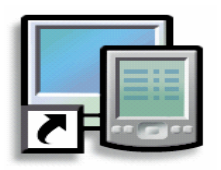

#### Výhody

- Přenosný počítač můžete začít používat ihned
- Můžete zřídit spojení mezi přenosným počítačem a vaším stolním počítačem
- Můžete si nastavit svůj přenosný počítač pro optimální využití

## Co najdete v krabici?

» Klíčový termín

#### Software Palm Desktop

Software, který slouží k zadávání, aktualizování a synchronizování informací na vašem počítači.

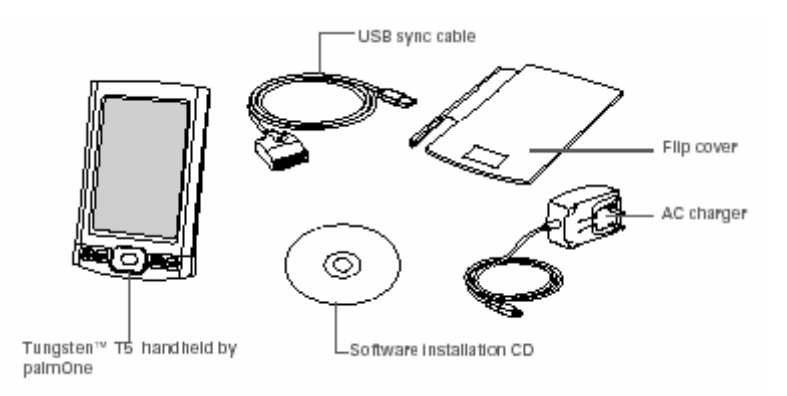

Přenosný počítač Tungsten™ T5 od firmy palmOne Synchronizační kabel USB Instalační CD se softwarem Překlopný kryt Dobíjecí síťový adaptér

## Systémové požadavky

Instalační disk CD obsahuje software Palm® Desktop a další aplikace, které je třeba nainstalovat na přenosný počítač, abyste jej mohli používat.

Chcete-li používat software Palm Desktop, musí váš stolní počítač splňovat následující požadavky:

#### POUZE PRO SYSTÉM WINDOWS

- Stolní počítač PC s procesorem Pentium nebo novějším a jeden z následujících operačních systémů:
  - Windows 2000 (instalace softwaru Palm Desktop vyžaduje práva správce)
  - Windows XP (instalace softwaru Palm Desktop vyžaduje práva správce)
- Internet Explorer 5.0 nebo novější
- 32 megabytů (MB) dostupného místa v paměti RAM (doporučuje se 64MB)

#### Nastavení přenosného a stolního počítače

- 170 MB volného místa na pevném disku
- · Jeden volný port USB
- Synchronizační kabel USB (součást dodávky)

 Mechanika CD nebo DVD pro instalaci softwaru Palm Desktop z disku CD, který je součástí dodávky. Software Palm Desktop si také můžete stáhnout z webových stránek na adrese <u>www.palmOne.com/intl/support</u>

**POZNÁMKA:** Software Palm Desktop stáhnutý z webových stránek společnosti palmOne nezahrnuje doplňkový software obsažený na disku CD.

#### POUZE PRO SYSTÉM MAC

- · Počítač Mac nebo kompatibilní s procesorem PowerPC
- Operační systém Mac OS X, verze 10.2 nebo 10.3 (instalace softwaru Palm Desktop vyžaduje práva správce)
- 128 MB celkového volného místa v paměti RAM
- 190 MB volného místa na pevném disku
- Monitor, který podporuje rozlišení obrazovky 800 X 600 pixelů nebo lepší
- Jeden volný port USB
- Synchronizační kabel USB (součást dodávky)

 Mechanika CD nebo DVD pro instalaci softwaru Palm Desktop z disku CD, který je součástí dodávky. Software Palm Desktop si také můžete stáhnout z webových stránek na adrese
 www.palmOne.com/intl/support

**POZNÁMKA:** Software Palm Desktop stáhnutý z webových stránek společnosti palmOne nezahrnuje doplňkový software obsažený na disku CD.

#### [!] Než začnete...

Přecházíte-li na novější verzi z jiného zařízení se systémem Palm, synchronizujte svůj starý přenosný počítač se starým softwarem pro PC.

**\*** Tip

Po počátečním nabití dobíjejte přenosný počítač minimálně půl hodiny denně.

## 1. krok: Nabití přenosného počítače

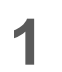

Připojte přenosný počítač:

- a. Zapojte synchronizační kabel USB do přenosného počítače a do portu USB stolního počítače.
- b. Zapojte dobíjecí síťový adaptér do multi-konektoru na synchronizačním kabelu a do elektrické zásuvky.

2 Nabíjejte přenosný počítač po dobu tří hodin. Než přejdete ke 2. kroku, ujistěte se, zda je přenosný počítač plně nabitý.

Hotovo

### Co byste měli vědět o baterii vašeho přenosného počítače

Zatímco se váš přenosný počítač nabíjí, máte chvíli na přečtení si informací o jeho baterii.

Zobrazí-li se na displeji upozornění o slabém stavu baterie, tak přenosný počítač dobijte. Přenosný počítač dobijte také v případě, že se po stisknutí hlavního tlačítka nezapne.

**POZNÁMKA:** Paměť na tomto přenosném počítači je navržena tak, aby uchovávala informace i v případě, kdy se baterie vybije do té míry, že již zařízení nejde zapnout. Jakmile přenosný počítač dobijete, všechny stávající informace, v programové paměti i na vnitřní paměťové jednotce, by se měly opět objevit.

- Kterýmkoliv z následujících opatření můžete ušetřit výdrž baterie:
  - Seřiďte jas displeje
  - · Snižte nastavení automatického vypínání
  - Zajistěte přenosný počítač před nechtěným zapnutím
  - Když zařízení nepoužíváte, zastavte přehrávání hudby nebo videa
  - Pohotově <u>reagujte na výstrahy</u>
  - **<u>Vypněte funkci Bluetooth</u><sup>®</sup>**, když ji nepoužíváte
  - Minimalizujte využití rozšiřovací zásuvky

#### [!] Než začnete...

Věnujte velkou pozornost úplnému nabití vašeho zařízení podle výše uvedeného postupu.

**\*** Tip

Po nastavení přenosného počítače si projděte rychlé představení (Quick Tour) na přenosném počítači a výukový program na disku CD, které vás obeznámí se základy používání tohoto zařízení.

## 2. krok: První zapnutí přenosného počítače

1 Odpojte synchronizační kabel od přenosného počítače. [obr.] Tlačítko Power (Napájení) Stylus

2 Zapněte hlavní tlačítko napájení.

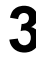

**3** Vysuňte z krytu stylus (ovládací pero).

Držte stylus stejně jako pero a přikročte k nastavení přenosného počítače podle uvedených pokynů.

Hotovo

#### + Věděli jste, že...

Když provádíte upgrade, není třeba nejprve vymazat starý software pro PC? Při instalaci nového softwaru Palm Desktop budou všechny vaše informace automaticky převedeny do nového softwaru.

**\*** Tip

Projděte si interaktivní výukový program na disku CD, v němž se dozvíte jak vytvořit schůzku, nastavit funkce přenosného počítače pro fotografie, videa, hudbu aj.

#### + Věděli jste, že...

Pokud je třeba instalovat stejnou sadu informací na několik přenosných počítačů, může správce IT vytvořit **profil**?

## 3. krok: Instalace softwaru

Vložte CD do mechaniky ve stolním počítači.

**POZNÁMKA:** Chcete-li instalovat software Palm Desktop na počítači používajícím operační systém Windows 2000/XP nebo Mac OS X, budete k tomu potřebovat práva správce.

### 2 POUZE PRO SYSTÉM WINDOWS

Řiďte se pokyny na obrazovce. Provádíte-li upgrade, zvolte uživatelské jméno, které jste používali na svém starém přenosném počítači.

#### POUZE PRO SYSTÉM MAC

Poklepejte na ikonu CD a poté na položku palmOneSoftware.pkg.

Hotovo. Během instalace budete požádáni o připojení přenosného počítače ke stolnímu počítači. Viz 4. krok.

\* Tip

Objeví-li se během instalace dialogové okno Select User (Zvolit uživatele), zvolte uživatelské jméno přenosného počítače, který chcete synchronizovat, a klepněte na tlačítko OK.

#### » Klíčový termín

**Aplikace třetí strany** Softwarový program, který běží na zařízení se systémem Palm, ale není vytvořen nebo podporován společností palmOne, Inc.

**\*** Tip

Pokud se po synchronizaci vyskytnou na přenosném počítači nějaké problémy, bude možná třeba **aktualizovat aplikace třetí strany**.

## 4. krok: Připojení přenosného počítače ke stolnímu počítači

V tomto kroku připojíte přenosný počítač ke svému stolnímu počítači a provedete první <u>synchronizaci</u>. Synchronizace neznamená nic jiného, než že informace, které zadáte na jednom místě (přenosný počítač nebo stolní počítač), budou automaticky aktualizovány na druhém.

[ ! ] DŮLEŽITÉ: Pamatujte na to, že byste měli alespoň jednou denně synchronizovat informace v programové paměti přenosného počítače, abyste měli na stolním počítači vždy nejnovější záložní kopii těchto dat.

Připojte přenosný počítač ke stolnímu počítači:

a. Zapojte synchronizační kabel USB do portu USB stolního počítače.

b. Zapojte kabel i do přenosného počítače.

**N** Pokračuje

**2** Pomocí hlavního tlačítka zapněte přenosný počítač.

**3** Pokračujte podle pokynů na obrazovce. <u>Synchronizaci přenosného počítače se stolním</u> <u>počítačem provedete</u> stisknutím tlačítka HotSync na synchronizačním kabelu USB.

Hotovo

#### [!] Než začnete...

Pro přepnutí do aplikace Outlook musíte mít dokončenou instalaci CD a zvolený software Palm Desktop jako vaši aplikaci pro PC. V průběhu instalace si všimněte, že jako synchronizační software pro kontakty (Contacts), kalendář (Calendar), úkoly (Tasks) a poznámky (Memos) si můžete zvolit aplikaci Outlook.

## Přepnutí na jinou aplikaci softwaru pro PC

#### POUZE PRO SYSTÉM WINDOWS

Během instalace CD jste si zvolili softwarovou aplikaci Desktop, kterou budete používat pro synchronizaci s přenosným počítačem. Možná, že jste již tehdy zvolili software Palm Desktop. Ale jestliže Microsoft Outlook již obsahuje všechny vaše kontakty, schůzky, úkoly a poznámky, můžete způsob synchronizace změnit, aby se od té chvíle váš přenosný počítač synchronizoval např. s aplikací Outlook. Můžete také provést změnu z aplikace Outlook na software Palm Desktop.

**POZNÁMKA:** Jestliže zvolíte synchronizaci s aplikací Outlook, budou data z kontaktů (Contacts), kalendáře (Calendar), úkolů (Tasks) a poznámek (Memos) synchronizovány s touto aplikací. Pro synchronizaci s aplikací Outlook můžete nastavit také aplikaci VersaMail<sup>®</sup>. Ostatní data, např. fotografie a poznámky z Poznámkového bloku budou synchronizovány se softwarem Palm Desktop.

Vložte CD do mechaniky ve stolním počítači.

Zvolte položku Change your synchronization method (Změnit způsob synchronizace).

- Podle pokynů na obrazovce zvolte software pro PC, který chcete používat.
- Hotovo

## Použití uživatelských profilů

## [ ! ] DŮLEŽITÉ: Pokyny k nastavení profilů ve firmě budou pravděpodobně potřebovat pouze správci IT. Jestliže nejste správce IT, můžete tuto část přeskočit.

Předpokládejme, že vaše odbytová organizace chce rozdat dvacet přenosných počítačů, které mají všechny společný firemní telefonní seznam, sestavu poznámek a několik klíčových aplikací. Za účelem instalace těchto informací může být před rozdáním přenosných počítačů zaměstnancům vytvořen uživatelský profil. Když zaměstnanci provedou svou první synchronizaci, tyto společné informace se začlení do jejich specifických uživatelských informací.

Uživatelský profil umožňuje instalovat stejné informace na několik přenosných počítačů před tím, než je každý přenosný počítač specifikován jedinečným uživatelským jménem a informacemi odlišnými pro jednotlivé uživatele. Přenosný počítač s nainstalovaným uživatelským profilem může být odevzdán komukoli, protože takový přenosný počítač ještě není identifikován jedinečným uživatelským jménem. Jakmile nový uživatel provede první synchronizaci, udělí přenosnému počítači jedinečné uživatelské jméno.

**POZNÁMKA:** Přenosné počítače, které se synchronizují s uživatelským profilem, musí být buď nové, které nebyly nikdy synchronizovány, nebo takové, z nichž byly uživatelské jméno a informace odstraněny pomocí <u>tvrdého resetu</u>.

+ Věděli jste, že...

Můžete ušetřit čas importováním, které rychle přidá informace do profilu?

#### Vytvoření uživatelského profilu

#### POUZE PRO SYSTÉM WINDOWS

1 Otevřete obrazovku New Profile (Nový profil):

- a. Otevřete software Palm Desktop.
- b. V nabídce Tools (Nástroje) zvolte položku Users (Uživatelé).
- c. Klepněte na položku Profiles (Profily) a dále na New (Nový).

2 Zadejte jedinečný název profilu a poté klepněte dvakrát za sebou na tlačítko OK.

**3** Ze seznamu User (Uživatel) vyberte profil a vytvořte v softwaru Palm Desktop informace pro tento profil.

Hotovo

#### POUZE PRO SYSTÉM MAC

- 1 Otevřete obrazovku New Profile (Nový profil):
- a. Otevřete software Palm Desktop.
- b. V kontextové nabídce User (Uživatel) zvolte položku Edit Users (Upravit uživatele).
- c. Klepněte na položku New Profile (Nový profil).

## **2** Vytvořte profil:

- a. Zadejte jedinečný název profilu a poté klepněte na tlačítko OK.
- b. Zavřete okno Users (Uživatelé).
- Pokračuje

**3** Z kontextové nabídky User (Uživatel) vyberte profil a vytvořte v softwaru Palm Desktop informace pro tento profil.

**4** Nastavte komunikační nastavení profilu:

- a. V nabídce HotSync zvolte položku Conduit Settings (Komunikační nastavení).
- b. Zvolte komunikační nastavení pro profil.
- Hotovo

## Synchronizace s uživatelským profilem POUZE PRO SYSTÉM WINDOWS

1 Zahajte synchronizaci:

a. Připojte synchronizační kabel USB k portu USB stolního počítače a druhý konec zastrčte do multikonektoru na přenosném počítači.

b. Stiskněte tlačítko HotSync na synchronizačním kabelu USB.

Nekračuje

**2** Přeneste informace o profilu:

- a. Klepněte na položku Profiles (Profily).
- b. Na přenosném počítači zvolte profil, který chcete zavést, a klepněte na tlačítko OK.
- c. Klepněte na volbu Yes (Ano).

Hotovo. Při příští synchronizaci přenosného počítače vás software Palm Desktop vyzve, abyste svému přenosnému počítači přidělili uživatelské jméno.

#### POUZE PRO SYSTÉM MAC

**1** Zahajte synchronizaci:

a. Připojte synchronizační kabel USB k portu USB stolního počítače a druhý konec zastrčte do multikonektoru na přenosném počítači.

b. Stiskněte tlačítko HotSync na synchronizačním kabelu USB.

**2** Na přenosném počítači zvolte profil, který chcete zavést, a klepněte na tlačítko OK.

Hotovo. Při příští synchronizaci přenosného počítače vás software Palm Desktop vyzve, abyste svému přenosnému počítači přidělili uživatelské jméno.

## Ovládání

Přehled této kapitoly

Umístění ovládacích prvků na přenosném počítači

Použití stavového pruhu

Otáčení obrazovky

Co je na obrazovce?

Jaký software je na mém přenosném počítači?

Co obsahuje CD?

Příbuzná témata

Ať již jste v práci, doma nebo na cestách, rychle pochopíte, proč jsou přenosné počítače nazývány osobními digitálními asistenty (PDA). Stejně jako dobrý osobní asistent vám váš přenosný počítač bude pomáhat a informovat vás o vašem časovém plánu, vašich obchodních i osobních kontaktech a seznamu s úkoly.

Ale kromě pouhé pomoci s organizováním vašeho času vám přenosný počítač bude pomáhat zůstat produktivním tím, že vám umožní nosit s sebou důležité soubory, složky a dokumenty nebo vám k nim umožní přístup. Také vám pomůže zůstat připojený díky nabídce bezdrátového přístupu k elektronické poště, textovým zprávám a webovým stránkám. A když si prostě chcete odpočinout a trochu se pobavit, můžete svůj přenosný počítač použít k prohlížení digitálních fotografií a videa, poslouchání hudby, hraní her a podobně.

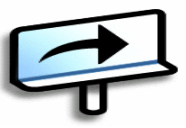

#### Výhody

 Můžete s sebou nosit soubory a složky na interní paměťové jednotce Flash obsahující 160 MB úložného prostoru a pracovat s nimi "za pochodu"

- · Ušetříte čas a budete mít vše dobře zorganizováno
- Při přesunech nepředstavuje žádnou zátěž
- Zabezpečí vaše informace
- · Díky možnosti bezdrátového připojení zůstanete v kontaktu

## Umístění ovládacích prvků na přenosném počítači

## Ovládací prvky na předním panelu

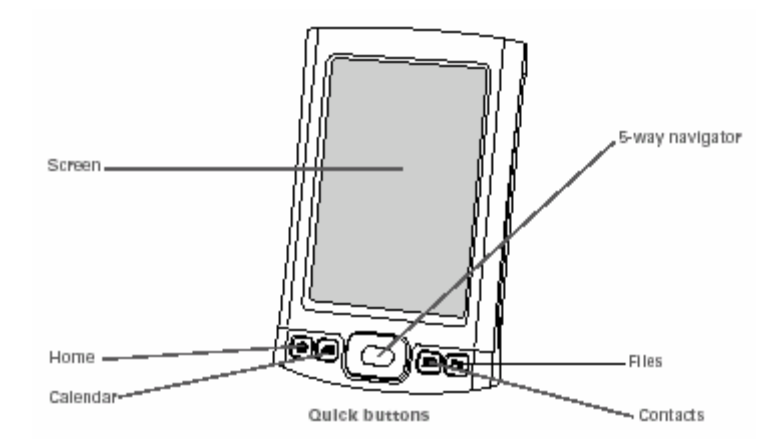

Displej Úvod Kalendář Pěticestný navigátor Soubory Kontakty **Tlačítka rychlého přístupu** 

| Displej                    | Zobrazuje aplikace a informace uložené v přenosném počítači. Displej je dotykový.                                                                                                    |
|----------------------------|----------------------------------------------------------------------------------------------------|
|                            | Chcete-li zobrazit vstupní oblast, ťukněte na ikonu Input (Vstup) na<br><u>stavovém pruhu</u> . Vstupní oblast slouží k zadávání údajů jejich<br>zapisováním pomocí nástroje <u>Graffiti<sup>®</sup> 2</u> nebo pomocí <u>virtuální</u><br><u>klávesnice</u> zobrazované na displeji. |
| Pěticestný navigátor       | Pomocník při pohybu mezi jednotlivými oblastmi a výběru informací<br>k zobrazení na displeji.                                                                                                    |
| Tlačítka rychlého přístupu | Slouží k zapnutí přenosného počítače a otevření položek Favorites<br>(Oblíbené), Calendar (Kalendář), Contacts (Kontakty) nebo Files<br>(Soubory).                                                                                                    |

#### » Klíčový termín

**IR** – zkratka pro označení *infračervený*. Vysílání paprsků využívá infračervenou technologii k posílání informací mezi dvěma porty IR, jež jsou od sebe vzdáleny do několika desítek centimetrů.

+ Věděli jste, že...

Spojení pomocí infračervených paprsků umožňuje rychlé sdílení dat schůzek, adres, telefonních čísel aj.?

#### Ovládací prvky nahoře a na boku

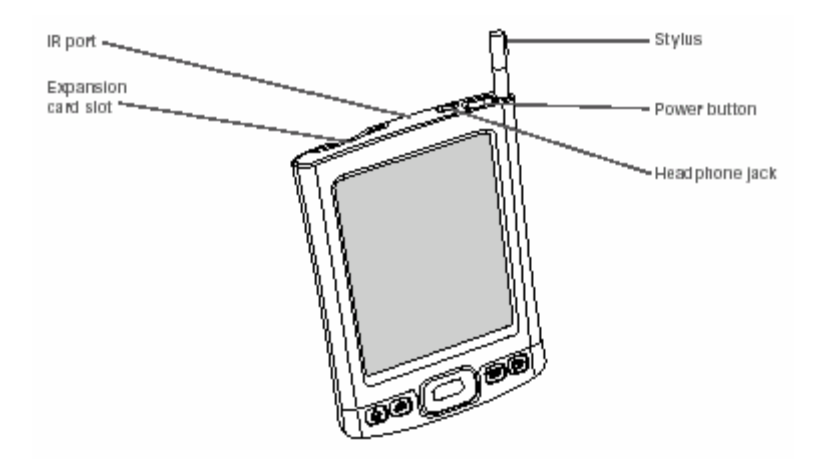

Port IR Zásuvka na rozšiřovací karty Stylus (ovládací pero) Tlačítko Power (Napájení) Konektor na sluchátka

| Port IR                      | <u>Slouží k přenášení informací</u> pomocí infračervených paprsků mezi<br>přenosnými počítači a jinými zařízeními, které mají port IR.                                                                                                    |
|------------------------------|----------------------------------------------------------------------------------------------------|
| Zásuvka na rozšiřovací karty | Slouží k zasunutí rozšiřovací karty (prodává se samostatně) pro<br>zálohování informací, rozšíření kapacity paměti a přidání aplikací a<br>příslušenství do přenosného počítače.                                                                                                    |
| Tlačítko Napájení            | Slouží k zapínání a vypínání přenosného počítače a umožňuje zapnout<br>Blokování tlačítek (je-li aktivní).                                                                                                    |
| Konektor na sluchátka        | Slouží k připojení běžných stereo-sluchátek s konektorem 3,5 mm<br>(prodávají se samostatně) k přenosnému počítači za účelem poslouchání<br>hudby a jiných audio aplikací.                                                                                                    |
| Stylus (ovládací pero)       | Slouží k zadávání informací do přenosného počítače psaním a ťukáním stylusem. Chcete-li použít stylus, vysuňte jej z krytu a držte jej stejným způsobem jako pero nebo tužku. K dotyku můžete použít i koneček prstu, ale nepoužívejte k dotyku displeje nehty, skutečná pera nebo jiné ostré předměty. |

#### » Klíčový termín

**USB** – zkratka pro Univerzální sériovou sběrnici (typ konektoru nebo kabelu, který se běžně používá k připojování příslušenství k počítači).

### Ovládací prvky na zadní straně

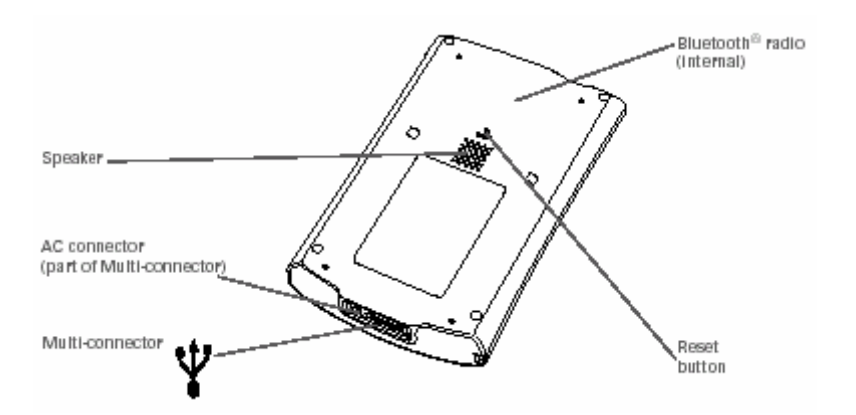

Reproduktor Síťový konektor (součást multi-konektoru) Multi-konektor Vysílač a přijímač Bluetooth® (vnitřní) Tlačítko Reset

| Reproduktor                               | Slouží k přehrávání alarmů, zvuků z her, systémových zvuků a hudby.                                                                                                    |
|-------------------------------------------|----------------------------------------------------------------------------------------------------|
| Tlačítko Reset                            | Slouží k nové inicializaci systému v případě, když přestane reagovat.                                                                                                    |
| Multi-konektor                            | Slouží k připojení synchronizačního kabelu USB (součást dodávky) nebo<br>kolébky (prodává se samostatně) ke stolnímu počítači, abyste mohli<br>provádět <b>synchronizaci</b> nebo vyměňovat informace. Také umožňuje<br>zapojení dobíjecího síťového adaptéru do přenosného počítače – buď<br>přímo do konektoru, nebo prostřednictvím synchronizačního kabelu USB<br>– pro dobíjení přenosného počítače. |
| Vysílač a přijímač Bluetooth<br>(vnitřní) | Slouží ke spojení přenosného počítače s jinými zařízeními (prodávanými samostatně), která používají <b>komunikační technologii Bluetooth</b> .                                                                                                    |

#### **\*** Tip

Chcete-li v **programové paměti** přenosného počítače vyhledat nějaké konkrétní informační položky – např. jméno nebo telefonní číslo – použijte za tím účelem dialogové okno Find (Vyhledat).

+ Věděli jste, že...

Ikona System info (Systémové informace) zobrazuje na stavovém pruhu aktuální čas?

## Použití stavového pruhu

Stavový pruh v dolní části displeje přenosného počítače vám poskytuje přístup k užitečným nástrojům a je dostupný ve všech zobrazeních.

| Úvod<br>Vyhledat<br>Nabídka<br>Systémové informace<br>Výstraha<br>Ovládání Bluetooth<br>Zápis přes celý displej<br>Otočení displeje<br>Vstup | Home                                                                                                    |
|----------------------------------------------------------------------------------------------------|----------------------------------------------------------------------------------------------------|
| Úvod                                                                                                    | Při jedné volbě otevře složku <u>Favorites</u> (Oblíbené), při dvojnásobné<br>volbě otevře složku <u>Applications</u> (Aplikace).                                                                             |
| Vyhledat                                                                                                    | Slouží k otevření dialogového okna Find (Vyhledat).                                                                                                    |
| Nabídka                                                                                                    | Slouží k <u>otevření nabídky</u> pro aktuální obrazovku.                                                                                                    |
| Systémové informace                                                                                                    | Slouží k otevření dialogového okna se systémovými informacemi.<br>V dialogovém okně je zobrazeno datum a čas, volné místo v paměti, stav<br>baterií a také umožňuje úpravu systémových zvuků a jasu displeje. |
| Výstraha                                                                                                    | Slouží k zobrazení obrazovky <b>Reminders</b> (Připomínky).                                                                                                    |
| Ovládání Bluetooth                                                                                                    | Slouží k zobrazení dialogového okna <u>Bluetooth</u> , kde je možno zapnout<br>nebo vypnout funkci Bluetooth nebo se připojit k jinému zařízení<br>vybavenému funkcí Bluetooth.                               |
| Zápis přes celý displej                                                                                                    | Slouží k zapnutí nebo vypnutí zápisu přes celou obrazovku.                                                                                                    |
| Otočení displeje                                                                                                    | Slouží k přepínání mezi zobrazením <u>na výšku (portrait) a na šířku</u><br><u>(landscape)</u> .                                                                                                    |
| Vstup                                                                                                    | Slouží k přepínání mezi zobrazením a skrytím vstupní oblasti. Chcete-li<br>zobrazit nabídku s volbami vstupní oblasti zvolte tuto položku a chvíli ji<br>přidržte stylusem.                                   |

+ Věděli jste, že...

Pomocí volby otočení směrem doprava nebo doleva si můžete nastavit, kterým směrem se bude zobrazení v režimu na šířku (landscape) otáčet?

## Otáčení obrazovky

Chcete-li přepnout mezi zobrazením na šířku (landscape) a na výšku (portrait), ťukněte na ikonu Screen rotation 🛅 (Otočení obrazovky) na stavovém pruhu. Zobrazení na šířku je užitečné pro zobrazování tabulkových procesorů, emailů, webových stránek a fotografií.

[obr.] Otočení displeje Základy

\* Tip

Vstupní oblast můžete zvolit bez zobrazení ikon aplikací.

\* Tip

Používáte-li často jinou aplikaci, přizpůsobte si vstupní oblast tak, aby zobrazovala ikonu této aplikace. Ťukněte stylusem na ikonu kterékoliv ze čtyř aplikací a přidržte jej a ze seznamu vyberte novou aplikaci, kterou chcete. Ikona nově vybrané aplikace nahradí ikonu, na kterou jste ťukli.

## Co je na obrazovce?

Váš přenosný počítač obsahuje mnoho funkcí, které usnadňují jeho používání. Patří k nim vstupní oblast a společné prvky, které se objevují na displeji v jednotlivých aplikacích. Jakmile se je naučíte používat v jedné aplikaci, můžete je snadno používat i ve všech ostatních.

#### Vstupní oblast

Při výchozím nastavení se vstupní oblast zobrazuje. Chcete-li vstupní oblast skrýt, ťukněte na ikonu Input (Vstup) na stavovém pruhu. Chcete-li ji opět zobrazit, je-li skrytá, znovu ťukněte na ikonu Input Ťuknutím na ikony ve vstupní oblasti můžete otevřít následující aplikace:

[obr.] ikona Note Pad – Poznámkový blok Ikona Memos – Poznámky Ikona Calculator – Kalkulačka Ikona Tasks – Úkoly Ikona Letter keyboard – Abecední klávesnice Ikona Number keyboard – Číselná klávesnice

| lkony aplikací:<br>Poznámkový blok, Poznámky,<br>Kalkulačka, Úkoly | Každá ikona slouží k otevření odpovídající aplikace. |
|--------------------------------------------------------------------|------------------------------------------------------|
| Ikona Abecední klávesnice                                          | Otevře <u>abecední klávesnici</u> .                  |
| lkona Číselná klávesnice                                           | Otevře číselnou klávesnici.                          |

**POZNÁMKA:** Vstupní oblast nelze zobrazit v hlavním zobrazení <u>Favorites View</u> (Zobrazení Oblíbených položek). Pokud však provádíte nějaký úkol, např. přidáváte nebo odstraňujete oblíbenou položku, je možné vstupní oblast zobrazit.

#### » Klíčový termín

**Jezdec** – stálá část na posuvníku. Jezdec se pohybuje po posuvníku a udává relativní polohu v poli nebo seznamu.

**\*** Tip

K voľbě položky z výběrového seznamu a volbě některých příkazových tlačítek můžete použít také **Pěticestný navigátor**.

#### Ovládací prvky aplikací

[obr.] Šipky Previous/next – Předchozí/Další Scroll bar – Posuvník Command button – Příkazové tlačítko

[obr.] Ikona Tips – Tipy Entry box – Vstupní pole Pick list – Výběrový seznam Box – Políčko

| Šipky Předchozí/Další | Pomocí šipky vlevo a šipky vpravo můžete zobrazit předcházející a<br>následující položku; když se objeví i šipka nahoru a dolů, můžete je<br>použít k zobrazení předcházející a následující obrazovky/stránky<br>informací.                                                                                                    |
|-----------------------|----------------------------------------------------------------------------------------------------|
| Posuvník              | Chcete-li přetáčet zobrazení, táhněte jezdce posuvníku stylusem nebo<br>ťukejte na šipku nahoru nebo dolů na posuvníku pro posuv o jeden<br>řádek. Chcete-li se dostat na předcházející obrazovku, ťukněte na lištu<br>posuvníku v prostoru nad jezdcem. Chcete-li se dostat na následující<br>obrazovku, ťukněte na lištu posuvníku v prostoru pod jezdcem. |
| Příkazové tlačítko    | Chcete-li provést příkaz nebo otevřít dialogové okno, zvolte tlačítko, např.<br>OK, Cancel (Storno) nebo Details (Podrobnosti). Příkazová tlačítka se<br>objevují v dolní části dialogových oken a obrazovek aplikací.                                                                                                    |
| Ikona Tipy            | lkona Tips (Tipy) slouží k zobrazení výběrových zkratek a jiných<br>užitečných informací pro obrazovku, na které se ikona nachází. Jakmile<br>skončíte s prohlížením tipu, zvolte tlačítko Done (Hotovo).                                                                                                    |
| Vstupní pole          | Vstupní pole slouží k otevření dialogového okna, ve kterém můžete zadat informace pro toto pole.                                                                                                    |
| Výběrový seznam       | Pomocí šipky zobrazíte seznam s volbami, ze kterého si můžete vybrat určitou položku.                                                                                                    |
| Políčko               | Volba políčka nebo zrušení jeho volby se provádí jeho zaškrtnutím nebo<br>odstraněním zaškrtávacího znaménka. Když je políčko zaškrtnuté,<br>odpovídající možnost je zvolená a aktivní. Když je políčko prázdné, volba<br>odpovídající možnosti je zrušená a daná možnost je neaktivní.                                                                      |

Základy

**\*** Tip

Nemůžete některé z těchto aplikací najít? Dvakrát stiskněte tlačítko Home (Úvod) pro zobrazení všech aplikací v pohledu **Applications View** (Zobrazení aplikací).

## Jaký software je na mém přenosném počítači?

Váš přenosný počítač je vybaven mnoha předem nainstalovanými aplikacemi, připravenými k použití.

| 龙 Favorites (Oblíbené)   | Slouží k přizpůsobení seznamu oblíbených aplikací, souborů a složek tak, aby jste je mohli rychle vyhledávat a otevírat.                                                                                                    |
|--------------------------|----------------------------------------------------------------------------------------------------|
| Files (Soubory)          | Slouží k zobrazování, organizování a otevírání souborů a složek na vnitřní paměťové jednotce Flash vašeho přenosného počítače.                                                                                                    |
| 🚭 Calendar (Kalendář)    | Slouží ke správě vašeho plánovacího kalendáře od jednotlivých položek,<br>jako je oběd s přítelem, až po opakující se a prodloužené události jako<br>týdenní konference a dovolenou. Váš časový plán si dokonce můžete<br>barevně označit podle kategorií.                                                                             |
| Contacts (Kontakty)      | Slouží k ukládání jmen a adres, telefonních čísel, emailových a<br>webových adres – také možnost přidat alarm na připomenutí narozenin<br>nebo fotografii k danému kontaktu.                                                                                                    |
| 够 Documents (Dokumenty)  | Slouží k vytváření, zobrazování a úpravám souborů Microsoft Word a<br>Excel; také k zobrazování a správě souborů PowerPoint.                                                                                                    |
| Ø palmOne™ Media         | Slouží k zobrazování a organizování fotografií a souborů videa.                                                                                                    |
| Přehrávač RealPlayer®    | Slouží k uchovávání hudby, vytváření seznamů skladeb a přehrávání<br>hudby na přenosném počítači. K této aplikací patří doprovodná aplikace<br>pro PC, kterou si můžete nainstalovat z disku CD (pouze pro systém<br>Windows). Na přenosném počítači mohou aplikaci RealPlayer používat<br>uživatelé operačního systému Mac i Windows. |
| Bluetooth <sup>®</sup>   | Slouží k nastavení bezdrátového připojení k mobilnímu telefonu, síti nebo počítači za účelem odesílání a přijímání informací.                                                                                                    |
| ✓ VersaMail <sup>®</sup> | Slouží k bezdrátovému odesílání, přijímání a správě emailových zpráv za pomoci vestavěné bezdrátové technologie Bluetooth nebo pomocí synchronizace se stolním počítačem vybaveným systémem Windows.                                                                                                    |
| 🍪 Web                    | Slouží k procházení vašich oblíbených stránek na internetu za pomoci vestavěné bezdrátové technologie Bluetooth.                                                                                                    |

| KAPITOLA 2                         | Základy                                                                                                    |
|------------------------------------|----------------------------------------------------------------------------------------------------|
| SMS                                | Slouží k odesílání a přijímání krátkých textových zpráv (SMS) za pomoci vestavěné bezdrátové technologie Bluetooth.                                                                                                    |
| ቆ Tasks (Úkoly)                    | Díky úkolům budete neustále promptně informováni o tom, co máte udělat. Slouží k zadávání věcí, které je třeba udělat, nastavení jejich priority, nastavení alarmů a následnému sledování jednotlivých termínů.                                                                                                    |
| Memos<br>(Poznámky)                | Slouží k zachycování informací, jako jsou poznámky ze schůzí, seznamy knih k přečtení, filmů ke shlédnutí, receptů a čehokoliv dalšího, co si potřebujete poznačit.                                                                                                    |
| Vote Pad (Poznámkový blok)         | Slouží k psaní na displeji vlastním rukopisem nebo k rychlému zakreslení<br>náčrtku.                                                                                                    |
| <b>+it</b> Addit™                  | Slouží k zobrazování náhledů, zkoušení a nakupování softwaru pro váš přenosný počítač (pouze pro systém Windows; vyžaduje přístup na internet).                                                                                                    |
| Calculator (Kalkulačka)            | Slouží k provádění základních matematických výpočtů, např. k rozdělení účtu<br>v restauraci na více částí či vypočtení spropitného.                                                                                                    |
| Quick Tour<br>(Rychlé představení) | Zde se rychle obeznámíte s vaším přenosným počítačem a naučíte se zadávat do něj informace.                                                                                                    |
| Card Info<br>(Informace o kartě)   | Slouží k zobrazování informací o vnitřní paměťové jednotce přenosného počítače a o rozšiřovací kartě nacházející se v zásuvce pro rozšiřovací karty.                                                                                                    |
| Dialer<br>(Volič tel. čísel)       | Slouží k přímému vytáčení čísel z přenosného počítače.                                                                                                    |
| 🚭 Expense (Výdaje)                 | Slouží ke sledování vašich obchodních nebo cestovních výdajů a po<br>synchronizaci se stolním počítačem i k tisku přehledů.                                                                                                    |
| HotSync®                           | Slouží k synchronizaci informací uložených na přenosném počítači s informacemi na stolním počítači.                                                                                                    |
| Prefs (Předvolby)                  | Slouží k přizpůsobení hlasitosti přehrávání, barev, zabezpečení aj. přenosného počítače.                                                                                                    |
| World Clock<br>(Světový čas)       | Slouží k nastavení vašeho domácího času a času ve dvou jiných místech a<br>k nastavení času buzení.                                                                                                    |
| Drive Mode<br>(Režim jednotky)     | Slouží k připojení vašeho přenosného počítače jako výměnné jednotky USB k počítači Mac nebo k počítači se systémem Windows, na kterém není nainstalován software Tungsten T5. Pomocí této aplikace můžete otevírat soubory uložené na vašem přenosném počítači na stolním počítači a provádět správu souborů mezi oběma zařízeními. |

\* Tip

Informace k instalaci softwaru pro PC z disku CD jsou uvedeny ve 3. kroku: Instalace softwaru.

**\*** Tip

Chcete-li se dovědět jak instalovat z disku CD doplňkový software pro přenosné počítače, přečtěte si část **Instalace doplňkového softwaru z disku CD**.

## Co obsahuje CD?

Instalační CD se softwarem Tungsten<sup>™</sup> T5 obsahuje software Desktop pro váš stolní počítač a doplňkový software pro váš přenosný počítač.

Software pro PC umožňuje používat počítač k zobrazování, zadávání a správě informací pro mnohé aplikace na přenosném počítači. Určitě si nainstalujte software pro PC, abyste mohli zálohovat a ukládat informace z vašeho přenosného počítače na stolním počítači.

Doplňkový software pro přenosné počítače umožňuje ještě lepší využití vašeho přenosného počítače. Jakmile máte svůj přenosný počítač nastaven, můžete na něj instalovat některé (nebo i všechny) z těchto aplikací. Po nastavení přenosného počítače také můžete nainstalovat kteroukoli z těchto aplikací kdykoli.

CD s instalačním softwarem obsahuje např. následující tituly:

Software Palm Desktop Slouží k zobrazování, zadávání, správě a zálohování informací kalendáře, kontaktů, úkolů, poznámek a výdajů na stolním počítači. Můžete také zobrazovat, spravovat a zálohovat informace z Poznámkového bloku a aplikace Media (Výdaje a Média jsou pouze pro systém Windows). Když synchronizujete svůj přenosný počítač se stolním počítačem, budou tyto informace na obou zařízeních synchronizované. Tato aplikace se nainstaluje automaticky během počáteční instalace z disku CD.

**POZNÁMKA:** V průběhu instalace z disku CD si můžete zvolit, zda chcete k synchronizaci na stolním počítači používat aplikaci Outlook (pouze pro systém Windows). Pokud zvolíte tuto možnost, budou informace z kontaktů, kalendáře, úkolů a poznámek synchronizovány s aplikací Outlook. Informace z aplikací Výdaje (Expense), Poznámkový blok (Note Pad) a Média (Media) budou nadále synchronizovány se softwarem Palm Desktop.

Rychlá inst. palmOne (pouze pro Windows)
Instalujte aplikace pro použití na vašem přenosném počítači ze stolního počítače se systémem Windows na přenosný počítač nebo na rozšiřovací kartu, která se nachází v zásuvce pro rozšiřovací karty. Tato aplikace se nainstaluje automaticky během počáteční instalace z disku CD.

#### **\*** Tip

Poté, co si nainstalujete nějakou aplikaci a zjistíte, jak je užitečná, nezapomeňte si ji uložit do složky **Favorites** (Oblíbené).

#### + Věděli jste, že...

Můžete třídit aplikace do různých kategorií? Některé aplikace jsou po instalaci automaticky zařazeny do určité kategorie, jiné jsou zařazeny do kategorie Unfiled (Nezařazené). Všechny aplikace se objeví v kategorii složky **Applications** s označením All (Všechny). Chcete-li zařadit aplikaci do nějaké kategorie ve složce Applications, zvolte položku Category (Kategorie) v nabídce App. Zvolte výběrový seznam vedle názvu aplikace a poté vyberte kategorii.

|          | Odeslání do kapky Handheld<br>(pouze pro systém Mac) | Instalujte aplikace a přenášejte soubory pro použití na přenosném<br>počítači z počítače Mac do svého přenosného počítače nebo na<br>rozšiřovací kartu, která se nachází v zásuvce na rozšiřovací karty.<br>Tato aplikace se nainstaluje automaticky během počáteční instalace<br>z disku CD.                                                                                                    |
|----------|------------------------------------------------------|----------------------------------------------------------------------------------------------------|
| <b>1</b> | přenos souborů palmOne<br>(pouze pro Windows)        | Instalujte aplikace a přenášejte složky a soubory z počítače se<br>systémem Windows do <u>vnitřní paměťové jednotky Flash</u> na svém<br>přenosném počítači nebo do rozšiřovací karty. Tato aplikace se<br>nainstaluje automaticky během počáteční instalace z disku CD.                                                                                                    |
| (Get     | Příručka Začínáme<br>tting Started)                  | Mějte příručku Začínáme s sebou a prohlížejte si ji na svém<br>přenosném počítači. Tento soubor si také můžete nainstalovat na<br>svůj přenosný počítač a nosit jej s sebou, kudy chodíte (soubor se<br>automaticky nainstaluje do nápovědy systému Palm Desktop<br>v průběhu instalace z disku CD).                                                                                                    |
| 0        | Odkaz na AudiblePlayer                               | Poslouchejte hlasově přehrávané noviny, knihy, veřejné rádio,<br>jazykové pokyny aj. (pouze pro systém Windows; stažení vyžaduje<br>připojení k internetu, což může zahrnovat dodatečné poplatky).                                                                                                    |
| Ø        | Stolní aplikace RealPlayer                           | Doprovodná stolní aplikace (pouze pro systém Windows) pro<br>software RealPlayer na vašem přenosném počítači. Umožňuje<br>převádět soubory z CD do formátu MP3, který můžete přehrávat na<br>svém přenosném počítači. Na přenosném počítači mohou aplikaci<br>RealPlayer používat uživatelé operačního systému Mac i Windows.                                                                                                    |
| 0        | Odkaz na<br>Win Media Player/Direct X                | Spolupracujte se stolní aplikací Media palmOne. Za účelem přípravy<br>souborů videa pro přehrávání na vašem přenosném počítači je pro<br>aplikaci Media třeba software Direct X. Pro přehrávání souborů videa,<br>které byly připraveny pro přehrávání na vašem přenosném počítači je<br>potřebná aplikace Windows Media Player. Pokud nemáte na svém<br>stolním počítači aplikaci Windows Media Player ani DirectX, použijte<br>odkaz pro stažení těchto aplikací z internetu. (Pouze pro systém<br>Windows; stažení vyžaduje připojení k internetu, což může zahrnovat<br>dodatečné poplatky.) |

#### Základy

| QuickTime                    | Spolupracuje se stolní aplikací Media palmOne. Je třeba pro přípravu<br>souborů videa v určitých formátech pro prohlížení na vašem<br>přenosném počítači.                                                                                                    |
|------------------------------|----------------------------------------------------------------------------------------------------|
|                              | <b>POZNÁMKA:</b> Na disku CD je obsažena pouze aplikace<br>QuickTime pro počítače se systémem Windows. Pro počítače Mac je<br>aplikace QuickTime zahrnuta v operačním systému Mac OS X.                                                                                  |
| Java Technologies            | Po stažení softwaru WebSphere Everyplace Micro Environment<br>nutného pro spouštění aplikací Java (J2ME) na vašem přenosném<br>počítači získáte přístup k dalšímu softwaru a funkcím. (Stažení<br>vyžaduje připojení k internetu.)                                       |
| Handmark Solitaire (Pasiáns) | Užijte si hodně zábavy s touto karetní hrou Pasiáns.                                                                                                    |
| Adobe Reader<br>pro Palm OS  | Po jednoduchém převodu budete moci prohlížet soubory PDF<br>upravené na míru pro displej vašeho přenosného počítače.                                                                                                    |
| EReader                      | Budete si moci nakupovat a stahovat knihy eBooks z internetu a číst si je, kdy chcete a kde chcete.                                                                                                    |
| Klientský software VPN       | Slouží k vytvoření zabezpečeného bezdrátového připojení k vaší<br>firemní síti nebo za účelem bezpečného posílání a přijímání<br>emailových zpráv, přístupu do firemní sítě intranet aj. (Stažení<br>vyžaduje připojení k internetu; může zahrnovat dodatečné poplatky.) |
| Výukový program (Tutorial)   | Naučte se používat oblíbené funkce vašeho přenosného počítače.<br>Výukový program zahrnuje prohlídku vašeho přenosného počítače a<br>postupné pokyny. Naleznete jej na disku CD.                                                                                         |

#### Můj přenosný počítač

Přizpůsobte si svůj přenosný počítač pro vaše osobní potřeby. Výborné tipy, software, příslušenství a další naleznete na webových stránkách na adrese **www.palmOne.com/mytungstent5**.

#### Podpora

Vyskytnou-li se s vaším přenosným počítačem nějaké problémy, navštivte webovou stránku **www.palmOne.com/support/tungstent5**.

## Příbuzná témata

Klepněte na níže uvedený odkaz a dozvíte se více o následujících příbuzných tématech:

| Nastavení          | Instalace softwaru pro PC z disku CD                                                                                                    |
|--------------------|----------------------------------------------------------------------------------------------------|
| Zadávání informací | <ul> <li>Zadávání informací pomocí znaků a zkratek nástroje Graffiti 2</li> </ul>                                                                                                    |
|                    | <ul> <li>Zadávání informací prostřednictvím virtuální abecední a číselné<br/>klávesnice zobrazené na displeji</li> </ul>                                                             |
| Pohyb v systému    | <ul> <li>Otvírání aplikací a používání nabídek</li> </ul>                                                                                                    |
|                    | Vyhledávání informací                                                                                                    |
| Správa informací   | <ul> <li>Synchronizace přenosného počítače se stolním počítačem</li> </ul>                                                                                                    |
|                    | <ul> <li>Použití nástrojů File Transfer (Přenos souborů) a Drive Mode (Režim<br/>výměnné jednotky) ke správě informací mezi přenosným a stolním<br/>počítačem</li> </ul>             |
|                    | <ul> <li>Instalace doplňkového softwaru z disku CD</li> </ul>                                                                                                    |
| Sdílení            | <ul> <li>Přenášení informací a aplikací pomocí infračerveného portu na jiná<br/>zařízení se systémem Palm.</li> </ul>                                                                |
|                    | <ul> <li>Odesílání informací a aplikací na jiná zařízení využívající technologii<br/>Bluetooth za pomoci technologie Bluetooth zabudované ve vašem<br/>přenosném počítači</li> </ul> |
| Světový čas        | Zobrazení aktuálního data a času                                                                                                    |
| Přizpůsobení       | <ul> <li>Nastavení aktuálního data a času</li> </ul>                                                                                                    |
|                    | <ul> <li>Seřízení jasu displeje</li> </ul>                                                                                                    |
|                    | <ul> <li>Zajištění přenosného počítače před nechtěným zapnutím</li> </ul>                                                                                                    |
| Údržba             | <ul> <li>Péče o přenosný počítač</li> </ul>                                                                                                    |
|                    | <ul> <li>Resetování přenosného počítače</li> </ul>                                                                                                    |
| Obecné otázky      | Odpovědi na nejčastěji kladené dotazy o vašem přenosném počítači                                                                                                    |